## 欠席・遅刻の連絡

- 1. 連絡方法
  - 保護者がフェアキャストまたは、電話でご連絡ください。 ※諸連絡及び状況の確認のために、担任から折り返し ご連絡する場合があります。
- 2. フェアキャストでの連絡手順
- ① 8時20分までに申請してください。
- ② フェアキャストログイン画面にアクセスしてください。

https://ks.faircast.jp/

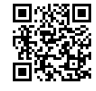

- ③ 学校番号 22010、利用者番号、パスワードを入力し、 ログインしてください。
  - ※利用者番号、パスワードをお忘れの場合、ログイン画面の 「学校番号・利用者番号・パスワードを忘れた方はこちら」 をクリックしてご確認ください。
- NTTData 学校連格初サービス 登録ガイドはこちら FairCast® 82, 稼動状況は<u>こちら</u> エアキャスト 2021/2/10 フェアキャストサービスの変更に フェアキャストからのFAX記価の廃止(2021年11月30日終了予定) お客様には、大変ご連惑をおかけいたしますが、ご理解のほど宜しく お驚い致します。 お知らせ >> 学校番号、利用者番号、パスワードを入力し、ログインをクリックしてください。 学校番号・利用 :56 洋校番号 利用者番号 パスワード ご自身で設定したパス ④ お知らせの画面下の「次へ」をクリックしてください。

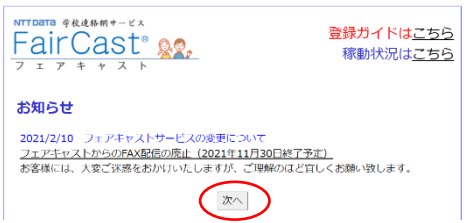

⑤ 利用者情報の「諸届申請の作成」をクリックしてください。

| 利用者情報                  |  |
|------------------------|--|
| * 諸届申請の作成<br>* 諸届申請の照会 |  |
| * 登録情報の確認・変更           |  |
| * <u>パスワード変更</u>       |  |
| * 受信履歴一覧               |  |
| * アンケート回答              |  |
| * <u>登録情報の削除</u>       |  |
| 者届申請の選択をプルダウンしてください。   |  |
| ■諸届申請の作成               |  |
| 諸屆申請選択 *               |  |
| 届出日* マ年マ月マ日            |  |

確認画面へ

メニューに戻る

諸届

- -(ii)設問 1~設問 3、フリーコメント欄のそれぞれの指示に 従って、必要事項を入力してください。
  - -(iii)入力後「確認画面へ」をクリックしてください。

(7)-(i)諸届申請選択「欠席・遅刻の連絡」を選択してください。

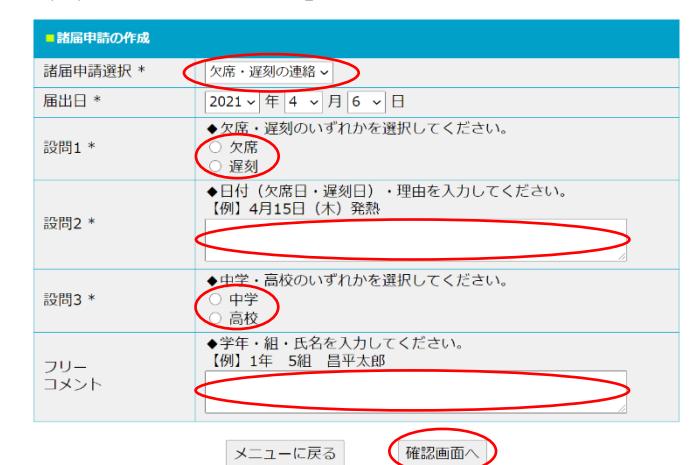

⑧ 入力内容を確認し、「申請」をクリックしてください。

| ■設問・回答              |                                                                                   |
|---------------------|-----------------------------------------------------------------------------------|
| 届出名                 | 欠席・遅刻の連絡                                                                          |
| 届出日                 | 2021/04/06                                                                        |
| 設問                  | [設問1]<br>◆欠席・遅刻のいずれかを選択してください。<br>◎ 欠席<br>○ 遅刻                                    |
|                     | [設閉2]<br>◆日付 (欠席日・遅刻日) ・理由を入力してください。<br>【例】4月15日 (木) 発熱<br>4月16日 (金) 腹痛           |
|                     | [設問3]<br>◆中学・高校のいずれかを選択してください。<br>○中学<br>◎ 高校                                     |
| フリ <b>ー</b><br>コメント | <ul> <li>◆学年・組・氏名を入力してください。</li> <li>【例】1年 5組 昌平太郎</li> <li>1年 7組 昌平太郎</li> </ul> |
|                     | 戻る 申請                                                                             |

⑨ 諸届一覧の下の「メニューに戻る」をクリックしてください。

| ■諸届一覧 (過去の申請一覧) |                     |            |     |                |     |                |                     |
|-----------------|---------------------|------------|-----|----------------|-----|----------------|---------------------|
| No              | 件名                  | 届出日        | 設問1 | 設問2            | 設問3 | フリー<br>コメント    | 申請日時                |
| 1               | <u>欠席・遅刻の</u><br>連絡 | 2021/04/06 | 欠席  | 4月16日<br>(金)腹痛 | 高校  | 1年 7組 昌<br>平次郎 | 2021-04-06<br>10:19 |
|                 |                     |            |     |                |     | 1件中1-1件を       | 記表示 前   後           |

(ルニューに戻る)
 (1) メニュー画面の右上「ログアウト」をクリックして終了です。

| NTTDATA 学校      | 連絡網サービス           |          |           | 登録ガイドは <u>こちら</u> | 5 |
|-----------------|-------------------|----------|-----------|-------------------|---|
| Fair            | Cast              | 0.0.     |           | 稼動状況は <u>こちら</u>  | 5 |
| フェアキャスト         |                   |          | 昌平中学・高等学校 |                   |   |
| お知らせ            | 利用規約              | 動作環境     | ヘルプ       | メニューに戻る ログアウト     | ٦ |
| <b>ホリ用・有け米1</b> | Fアーユー<br>ード変更から3カ | ^月が経過しまし | た。パスワードの  | )変更を推奨します。        |   |
| 利用者情            | 報                 |          |           |                   |   |
|                 |                   |          |           |                   |   |
| * 諸届申請          | の作成               |          |           |                   |   |
| * 諸屆申請          | の照会               |          |           |                   |   |